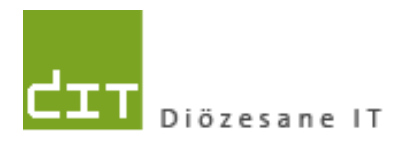

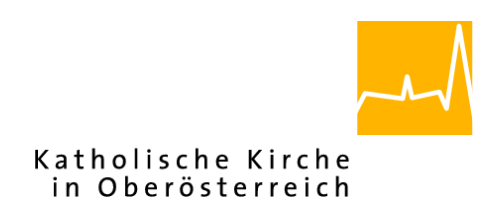

# Pfarrpaket – Ersteinstieg – Citrix NetScaler Gateway

# Anleitung für den Ersteinstieg über das neue Citrix-Portal mittels SMS-Authentifizierung

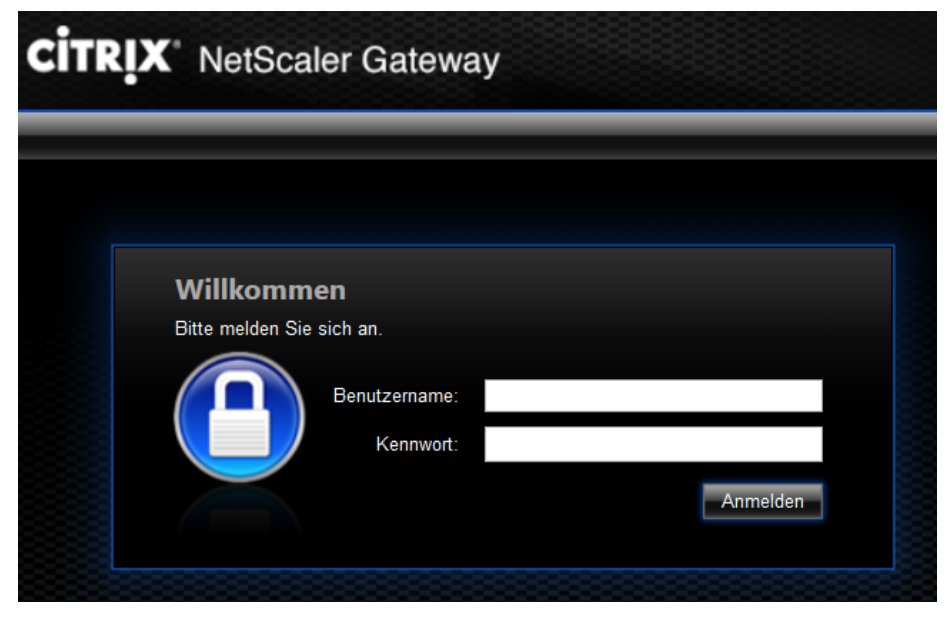

# Voraussetzungen

Für den Zugang auf das Diözesane Terminalserversystem über Internet ist folgendes notwendig:

- Benutzername (laut Tokenblatt)
- Mitgeteiltes Kennwort
- Registriertes Handy für Empfang von SMS-Token-Codes
- Internetzugang (Breitband)
- Betriebssystem Windows Vista, 7, 8, 8.1 oder 10. *Windows XP wird nicht mehr unterstützt*, ebenso kann die Unterstützung von alternativen Betriebssystemen (z.B. Linux, Mac) nicht garantiert werden

Adresse des Webportals: httpS://ts2.dioezese-linz.at

**Tipp:** Fragen und Antworten zum Thema "Login" finden Sie auch auf der Pfarrpakets-Homepage unter: <u>http://pfarrenwiki.dioezese-linz.at/index.php?title=Allgemeine\_Fragen</u>

### 1.) Anmeldung unter Citrix

- 1.1) Herstellen der Internetverbindung
- **1.2)** Öffnen der Internetadresse des Webportals im Internetbrowser (z. B. Internet Explorer, Edge, FireFox, Google Chrom etc.)
- 1.3) Nur falls Sie den Edge / Internet Explorer benützen: Das Webportal zu den sicheren Seiten hinzufügen: siehe Frage 1 auf http://pfarrenwiki.dioezese-linz.at/index.php?title=Allgemeine Frage Anmeldeseite
- **1.4)** Auf der folgenden Anmeldeseite Benutzername und Kennwort in die zwei Eingabefelder schreiben und auf "Anmelden" klicken. Das System sendet daraufhin den Tokencode auf das registrierte Mobiltelefon.
- **1.5)** Nun den zugesandten SMS-Passcode im geänderten Formular im Feld eingeben und auf "**Senden**" klicken.

Der Token-Code ist ca. 10 Min gültig. Um einen neuen Code anzufordern, melden Sie sich nochmals mit Benutzername / Kennwort auf der Login-Seite an.

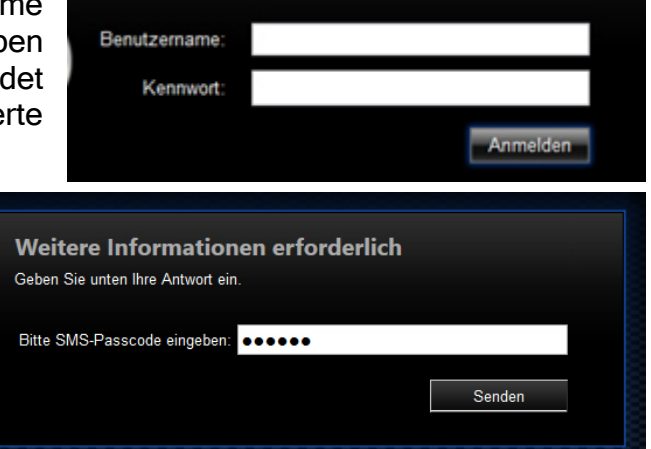

# 2.) Installation des Citrix Receivers (Ersteinstieg)

#### 2.1) Für die

Verbindungsherstellung zum Pfarrpaket wird die Software "Citrix Reciever" benötigt. Die Verfügbarkeit wird nach jedem Anmeldevorgang überprüft.

| CİTRIX"  | Bitte warten, es wird erkannt, ob Receiver bereits installiert ist.<br>Wenn Receiver erkannt wird, wird in ein paar Sekunden ein Fenster angezeigt.<br>Wählen Sie ' <b>Anwendung starten</b> '.<br>Wenn kein Fenster angezeigt wird, gehen Sie zum Download. |
|----------|----------------------------------------------------------------------------------------------------|
| Receiver | Ich akzeptiere die Citrix Lizenzvereinbarung   Download                                                                                                    |
|          | Erneut erkennen   Lightversion verwenden   Bereits installiert  <br>Sicherheitsdetails                                                                                                    |

Sollte die Software nicht installiert sein, so kommt in der Regel eine Aufforderung zum Download bzw. zur Installation dieser Software (hellblaue Schaltfläche). Wichtig ist hierbei, das Hakerl bei den Citrix Lizenzvereinbarungen zu setzen, damit die Installation fortgesetzt werden kann.

2.2) Anschließend startet der Download der Software. Die Art und Weise wie dies passiert, hängt von Ihrem Internet-Browser ab. Nachfolgend 2 Beispiele, wie das Ende des Downloads möglicherweise angezeigt wird. Klicken Sie zum Start der Installation auf "Ausführen" (und ev. "Zulassen") bzw. "Öffnen"

#### Beispiele:

| cplorer | Möchten Sie "CitrixReceiverWeb.exe" (46,2 MB) | von "downloadplug | ins.citrix.com" aus | führen oder speichern? |
|---------|-----------------------------------------------|-------------------|---------------------|------------------------|
|         |                                               | Ausführen         | Speichern           | Abbrechen              |

| Google |                                                                                                    | Offnen                           |
|--------|----------------------------------------------------------------------------------------------------|----------------------------------|
| Chrome |                                                                                                    | Dateien dieses Typs immer öffnen |
|        |                                                                                                    | In Ordner anzeigen               |
|        | and the second second s | Abbrechen                        |
|        | CitrixReceiverWeb.exe<br>5.9/46.2 MB, 54 Sek, übrig                                                                                                    | )                                |

Sollten keine Administratorrechte vorhanden sein, muss der Download- Ordner erst geöffnet und die Datei "CitrixOnlinePluginWeb.exe" mit Rechtsklick "Als Administrator ausführen" gestartet werden.

|   |   | Öffnen                           |         |
|---|---|----------------------------------|---------|
|   |   | An "Start" anheften              |         |
|   | • | Als Administrator ausführen      |         |
| 1 |   | Behandeln von Kompatibilitätspro | oblemen |
|   |   | 7 7in                            | •       |

Diese Software muss bei einem Ersteinstieg auf jedem PC einmalig installiert werden; sollte die Installation nicht automatisch vorgeschlagen werden, dann führen Sie bitte eine manuelle Installation des Webplugins durch (siehe Kap 4, S. 5).

<u>Hinweis für Linux und MACs</u>: Die neue Software wird direkt von der Citrix-Portal-Seite heruntergeladen. Falls vorhanden, muss eine frühere Version des Citrix-Programms (Receiver) manuell deinstalliert werden, bevor die neue Software installiert werden kann. Kontaktieren Sie gegebenenfalls Ihren PC-Betreuer, falls Sie die frühere Version selbst nicht deinstallieren können.

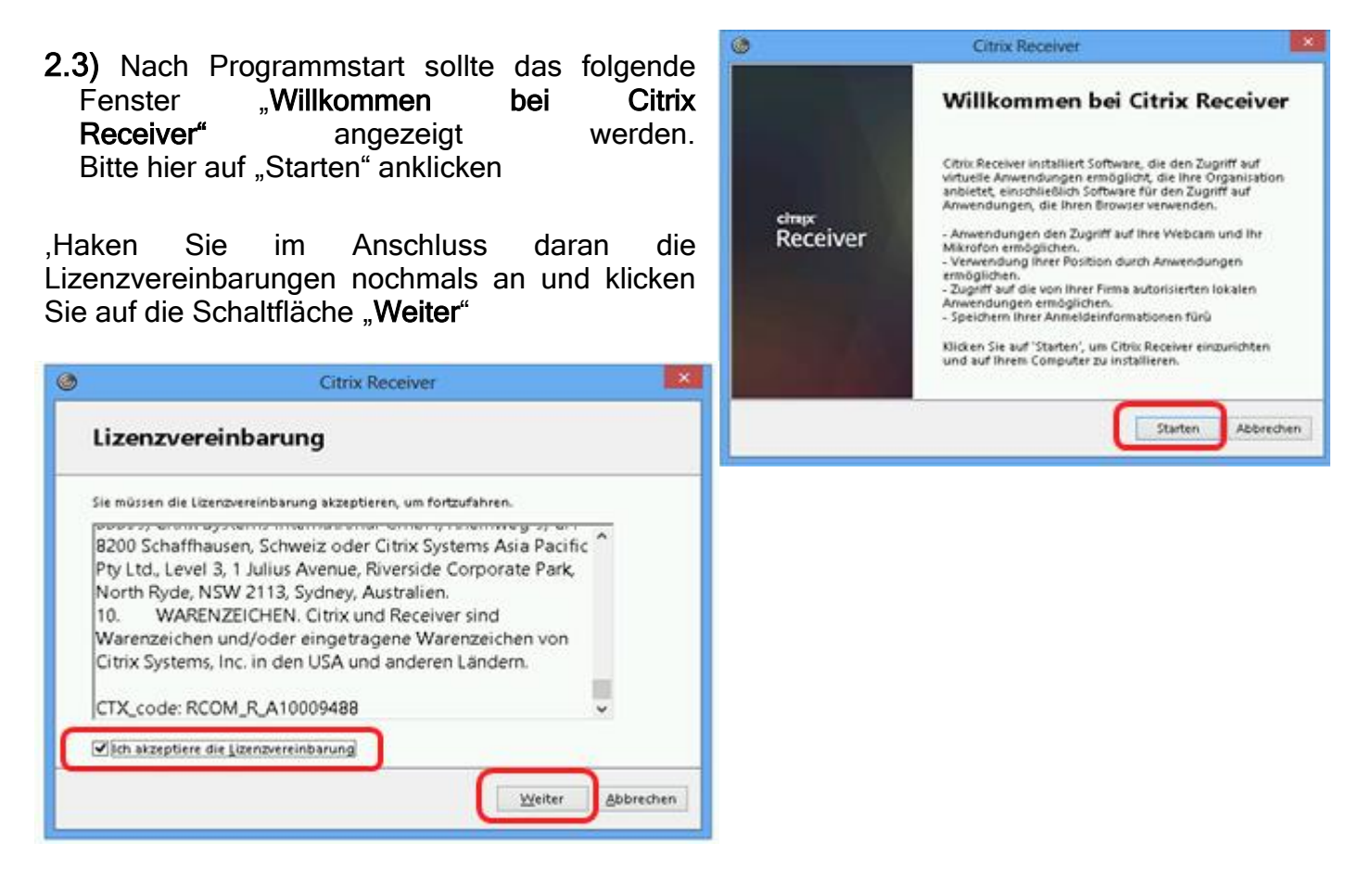

Citrix Receiver C **2.4)** Der Installationsvorgang beginnt nun und wird in einem eigenen Fenster angezeigt. Ø Receiver installieren... 0 Citrix Receiver CITRIX. Receiver Wichtig: bitte erfolgreichen den Abschluss der Installation abwarten. Es Installation war erfolgreich muss dazu die folgende Meldung angezeigt werden: Klicken Sie auf 'Fertig stellen', um Citrix Receiver zu verwenden Klicken Sie auf "Fertig stellen" um die die Anzeige zu schließen. Fertig stellen

# 3.) Start des Pfarrpakets

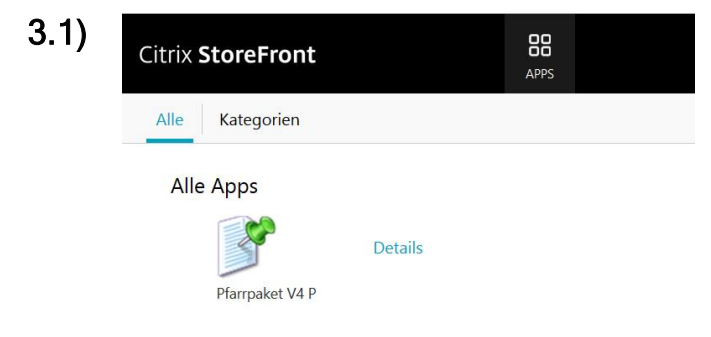

Nach dem erfolgreichen Login werden Sie zur Citrix Storefront-Übersicht weitergeleitet. Hier werden alle freigeschalteten Anwendungen in etwas größeren Symbolen (als im Vergleich zum früheren Portal ts1) dargestellt.

Klicken Sie auf das passende Pfarrpakets-Symbol; falls Sie einen Testzugang haben und ins Testsystem möchten, dann achten Sie

bitte darauf, dass Sie auch das richtige Symbol mit dem Zusatz "Testsystem" anklicken.

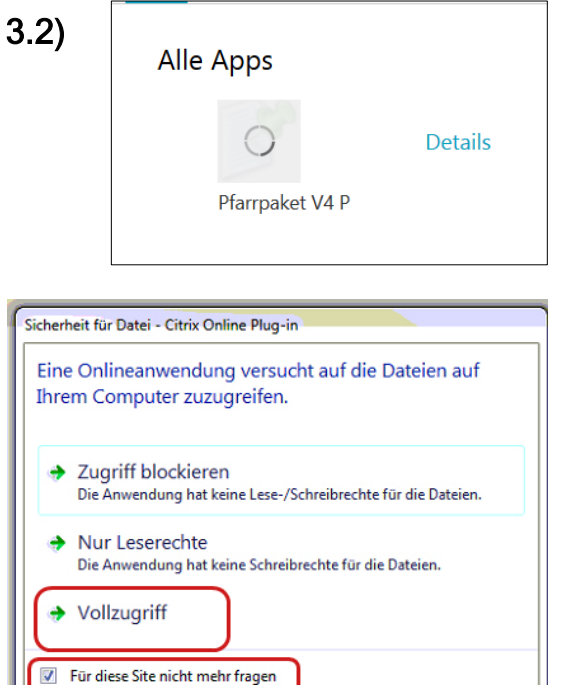

Nach Klick auf das Symbol beginnt sich das Kreis-Symbol zu drehen und es wird die Verbindung zum

Pfarrpaket aufgebaut; es erscheint dabei das folgende Fenster (rechts) "Pfarrpaket V4 P wird gestartet":

| Pfarrpaket V4 P wird gestartet    |
|-----------------------------------|
| CITRIX                            |
| Warten auf "Benutzerprofildienst" |
|                                   |

Vor der Anzeige des Pfarrpakes-Programmes kann es passieren, dass beim Ersteinstieg die Einstellungen bezüglich **Citrix-Dateisicherheit** einzustellen sind. Klicken Sie in diesem Falle auf "**Vollzugriff**" und haken Sie die Einstellung "**Für diese Seite nicht mehr fragen**" an.

Max.Mustermanr

Aktivieren...

Abmelden

Info

Kennwort ändern..

### 4.) Fehlersituationen und -behebung

Beim Start des Pfarrpakets können verschiedene Fehlersituationen auftreten; am häufigsten tritt die Situation auf, dass nach einem Klick auf das Pfarrpakets-Symbol gar nichts passiert. In diesem Fall können Sie die Installation nochmals probieren.

# 4.1) Wiederholung / Übergehen der Installation

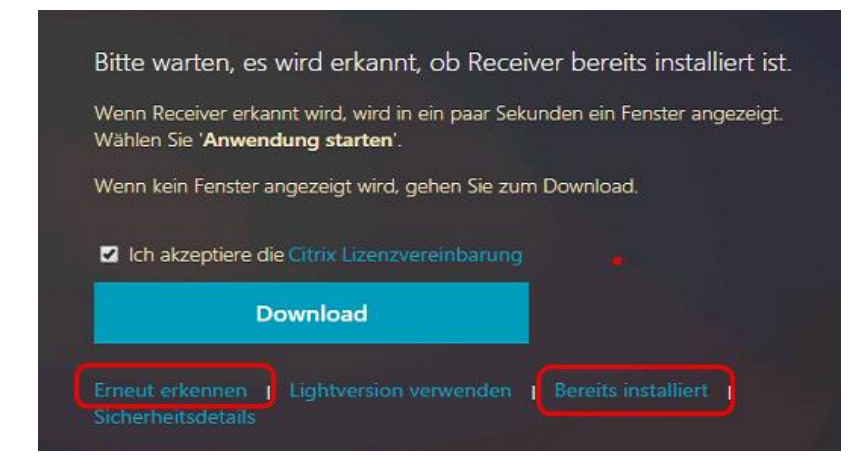

Falls die ordnungsgemäße Installation nicht korrekt erkannt wird, können Sie anstatt einer nochmaligen Installation zwischen "Erneut erkennen" oder "Bereits installiert" auswählen.

Sollten Sie das Pfarrpaket trotzdem nicht starten können, dann wenden Sie sich bitte an die zuständige Hotline (Pfarrpaket oder diözesane IT-Hotline)

# 5.) Kennwort-Änderung (spätestens alle 6 Monate!)

Unter der Citrix-Storefront-Oberfläche haben Sie Möglichkeit, das eigene Kennwort zu ändern. Dazu klicken Sie bei Ihrem Namen (rechts oben) auf das kleine Dreieck und anschließend auf den Auswahl-Punkt **"Kennwort ändern**"

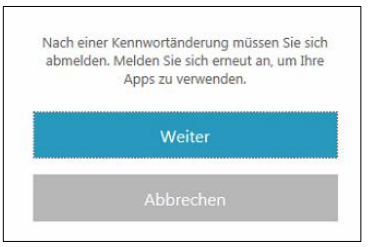

Es erscheint zuerst der folgende Hinweis, dass Sie sich nach einer erfolgreichen Kennwortänderung neu anmelden müssen

Um das Kennwort zu ändern muss zuerst das aktuelle und danach zweimal das neue Kennwort in die jeweiligen Textfelder eingegeben werden und mittels OK bestätigt werden.

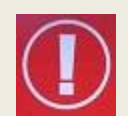

Bei einer Änderung des Kennwortes gelten die diözesanen IT-Passwort-Richtlinien der Diözese Linz, die Sie von der Pfarrpakets-Hotline für die Einrichtung Ihres Benutzers per email bekommen haben.

Gemäß dieser Richtlinie sind Sie auch verpflichtet, spätestens alle 6 Monate ihr Passwort zu ändern.

Beachten Sie bitte, dass derzeit (aus technischen Gründen) die erstmalige Änderung des Passwortes erst 24 h nach der Freischaltung des Zugangs erfolgen kann.

| Kennwort ändern      |                  |            |
|----------------------|------------------|------------|
| Benutzername:        | paamt.local\Max. | Mustermann |
| Altes Kennwort:      |                  |            |
| Neues Kennwort:      |                  |            |
| Kennwort bestätigen: |                  |            |
|                      |                  |            |
|                      | OK               | Abbrechen  |